# FAM 4.0 - Accedir-hi a l'aplicació d'exemple FAM - Backoffice.

Taula de continguts

- 1. Prerequisits
- 2. Configurar i desplegar l'aplicació d'exemple.
- 3. Executar l'aplicació

## 1. Prerequisits

Tenir instal·lada la versió 4.0 del framework l'entorn corporatiu.

## 2. Configurar i desplegar l'aplicació d'exemple.

Si en el nou framework, el model del FAM - Backoffice mostra un missatge de error en el pom.xml en un plugin de maven

| ۲                                                                                                    | Java - FAM Backoffice/pom.xml - Eclipse                                                                                                    |                |                       | - 8 ×                                                            |
|----------------------------------------------------------------------------------------------------|----------------------------------------------------------------------------------------------------|----------------|-----------------------|------------------------------------------------------------------|
| File Edit Source Navigate Search Pro                                                                                                    | ect Run Window Help                                                                                                    |                |                       |                                                                  |
|                                                                                                    | <b>□</b>   ⊕ G •   ☆ • O • 9 •   ⊕ G Ø •   ⊕ • ∲ • ♥ • + + + +                                                                                                    |                |                       | Quick Access 📑 💕 🛃 🗗 🎋                                           |
| 😫 Package Explorer 😒 👘 🗖                                                                                                    | 🗟 *FAM Backoffice/pom.uml 🕱                                                                                                    |                | E Outline 👫 Server    | :X E\$00 = P                                                     |
| FAM Backefine       B rec       B rec       B rec       B rec       B rec       B rec       B recources       B recources test       B recources test       B recources test       B recources test       B recources test       B recources test       B recources test       B recources test                                                                                                    | 223       224@       225       226       227@       227@       228@       228@       229@       2200       2200       2201       2202       2202       2203       2210       2210       2210       2211       2201       2212       2213 | •              | 🛛 🖌 🍓 Oracle WebLog   | ic Server 12c (12.1.3) et localhost (local) [Stoppec<br>milions] |
| Constraint - Constraint - | 232 < (qoals><br>233 < (escution><br>234 < (escution><br>235 < (plugins)<br>236 < (plugins)<br>237<br>238 < cpluginkanagement><br>239 < cplugins><br>2400 < cplugin>                                                                     |                |                       |                                                                  |
|                                                                                                    | Overview Dependencies Dependency Hierarchy Effective POM pom.aml                                                                                                    |                | <                     | >                                                                |
|                                                                                                    | Problems  Problems  Problems  Product  Product  Product  Progress 1 error, 0 warnings, 0 others Perciption                                                                                                    | Resource Path  | h location            | tune                                                             |
|                                                                                                    | Plugin execution not covered by lifecycle configuration: org.apache.maven.plugins:maven-jdeps-plugin:3.0.0test-jdkinternals (execution: default, plugin: 20.0test-jdkinternals)                                                          | r pom.xml /FAI | M Backoffice line 228 | Maven Project Build Lifecycle Mapping                            |

Feu el següent:

a) Seleccionar des de el fitxer "pom.xml" la pestanya "Overview" i a continuació clicar en el "Overview Pluguin execution not covered by licecycle configuration org.apache.maven.plugin (Click for details)" que apareix en vermell.

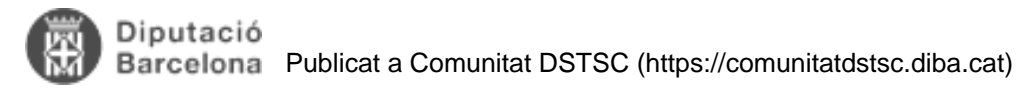

| ۲                                                                   | Java - FAM Bac                                                                                                    | koffice/pom.xml - Eclipse                       |
|---------------------------------------------------------------------|----------------------------------------------------------------------------------------------------|-------------------------------------------------|
| File Edit Navigate Search Project Run Design W                      | indow Help                                                                                                    |                                                 |
| = + =                                                               | • \$\$ • <b>0</b> • <b>%</b> • \$\$ <b>6 8</b> • \$ • \$ • \$ • \$ • • • • • • • • • • •                                                                                                    |                                                 |
| 😫 Package Explorer 🐹 🛛 🖻 😫 🕼 🌣 🖓 🗖 🗖                                | FAM Backoffice/pom.xml 🔀                                                                                                    |                                                 |
| a B FAM Backoffice                                                  | Overview Plugin execution not covered by lifecycle configuration: org.                                                                                                    | apache.maven.plugin (Click for details) 🛛 😭 💣 🔷 |
| > 进 test                                                            | Artifact                                                                                                    | Project                                         |
| <ul> <li>B resources</li> <li>B resources-test</li> </ul>           | Group Id: cat.diba.jee                                                                                                    |                                                 |
| JRE System Library [JavaSE-1.7]     Maura Decendencies              | Artifact Id: = fam_backoffice                                                                                                    | Name: Diputació de Barcelona                    |
| > @ generated-sources                                               | Version: 3.0                                                                                                    | URL: http://www.diba.cat/                       |
| Scaffolding                                                         | Packaging: war v                                                                                                    | ▶ SCM 2                                         |
| WebRoot                                                             | Java - FAM Backoffice/pom.xml - Eclipse     Help     IM Backoffice/pom.xml &     DVerView   Plugin execution not covered by lifecycle configuration: org.apache.maven.plugin (Click for details)      ifact   up ld:   cat.diba.jee   fact ld:   fam.backoffice   sion:   3.0   war     Name:   Diputació de Barcelona   URL:   http://www.diba.cat/     Arent     Project   Project   SCM     Project.build.sourceEncoding: UTF-8   Project.build.sourceEncoding: UTF-8    Properations to display at this time. | ► Issue Management                              |
| e notes.bt                                                          | ▼ Properties                                                                                                    | Continuous Integration                          |
| el pom.mi<br>scatfolding.generate_template.json<br>scatfolding.json | defaultEncoding : UTF-8     project.build.sourceEncoding : UTF-8     project.reporting.outputEncoding : UTF-8     common Sector 2017                                                                                                    |                                                 |
|                                                                     | a Madalace                                                                                                    | ~                                               |
| •                                                                   | Verview   uppendencies   Dependency Plierarchy   Effective POM   pom.xml                                                                                                    |                                                 |
|                                                                     | 👔 Problems 🐵 Javadoc 💫 Declaration 🛷 Search 📮 Console 🖷 Progre                                                                                                    | ss 🖏                                            |
|                                                                     | No operations to display at this time.                                                                                                    |                                                 |

b) Apareix una finestra amb 3 opcions. Agafa l'última "Mark goal test-jdkinternals as ingoned in Eclipse build in ...."

L'error desapareixerà.

| FAM Backoffi   | ce/pom.xml 💱                                                   |                              |                   | 🗖 🗖 📴 Outline 💏 Serve                                                                                                    |
|----------------|----------------------------------------------------------------|------------------------------|-------------------|----------------------------------------------------------------------------------------------------|
| O Orerview     | Plugin execution not covered by lifecycle configuration: org.a | pache.maven                  | plugin (Click for |                                                                                                    |
| Artifact       |                                                                | ▶ Project                    |                   | <ul> <li>Ye Plugin execution not covered by Intecycle contiguration:<br/>org.apache.maven.plugins:maven-jdeps-plugin:3.0.0:test-jdkinternals<br/>(execution default phase process-text-classer)</li> </ul> |
| Group Id:      | cat.diba.jee                                                   | ▼ Organization               |                   | 3 quick fixes available:                                                                                                    |
| Artifact Id: * | fam_backoffice                                                 | Name:                        | Diputació de B    | Q. Discover new m2e connectors                                                                                                    |
| Version:       | 3.0                                                            | UNC                          | http://www.a      | Permanently mark goal test-idkinternals in pom.xml as ignored in Ec                                                                                                    |
| Packaging:     | war 🗸                                                          | ► SCM                        |                   | Mark goal test-jdkinternals as ignored in Eclipse build in Eclipse pret                                                                                                    |
| Parent         | a 🗳                                                            | <ul> <li>Issue Ma</li> </ul> | nagement          |                                                                                                    |

### 3. Executar l'aplicació

a) Selecciona el projecte "FAM Backoffice" i seleccionant el buttó de RUN executar "Deploy Local" del maven.

b) A continuació arrancar el servidor "Oracle Weblogic Server 12c".

c) La URL per executar el model de FAM en local és la següent: <u>http://localhost:7001/fambo/vusSimulacio.jsp</u> [1]

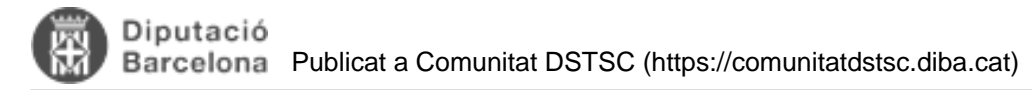

| $\circ$ |        |           |             |              |        |         |        |          |            |                            | Java - FAM Back         |
|---------|--------|-----------|-------------|--------------|--------|---------|--------|----------|------------|----------------------------|-------------------------|
| File    | Edit   | Source    | Refactor    | Navigate     | Search | Project | Run    | Design   | Window     | Help                       |                         |
| 1       | - 8    |           | 22          |              | •      | . W U   |        |          | Q [        | 😕 🗀 🔏 🔹 🛓 👻                | <b>⋈ - *</b> ↔ ↔ → -    |
|         | Packao | e Explore | · 83        | <u>-</u> 8 : |        | • •     |        |          | 1 Deploy   | LOCAL                      |                         |
| 6       | 🔁 FA   | M Backof  | fice        |              |        |         | -      | m2       | 2 Deploy   | DVOL                       |                         |
| -       |        | src       |             |              |        |         | Over   | m2       | 3 Deploy   | INT                        |                         |
|         | > 🕭    | test      |             |              |        |         | Artif  | ct m2    | 4 Nou pr   | rojecte BackOffice         |                         |
|         | > 🕭    | resource  | s           |              |        |         |        | m2       | 5 Nou pr   | rojecte Restful            |                         |
|         | > 🕭    | resource  | s-test      |              |        |         | Grup   | m2       | 6 Nou pr   | ojecte Web Service         |                         |
|         | ▷ 🛋    | JRE Syste | m Library [ | JavaSE-1.7]  |        |         | irtifa | ct le m2 | 7 Packag   | e DVOL                     |                         |
|         |        | Maven D   | ependencie  | 25           |        |         | Versio | on: ma   | 8 Dackag   | e INT                      |                         |
|         | > 📂    | generate  | d-sources   |              |        |         | Dealer | in a     | orackay    |                            |                         |
|         |        | scattoldi | ng          |              |        | N       | Раска  | igin m2  | 9 Packag   | Je LOCAL                   |                         |
|         |        | target    |             |              |        |         |        | rent m2  | Package    | PRE                        |                         |
|         |        | WebRoo    | t           |              |        |         |        |          | One also M | (-h)                       |                         |
|         |        | notes.txt |             |              |        |         | T Pro  |          | Oracle W   | VebLogic Server 12c (12.1. | 3) at localhost [local] |
|         | м      | pom.xm    | 1           |              |        |         |        | ope      | Run As     |                            |                         |
|         |        | scaffoldi | ng_generat  | e_template.  | son    |         | <=> c  | lefa     | Bun Can    | Constinue                  |                         |
|         |        | scaffoldi | ng.json     |              |        |         | <=> p  | proje    | Kun Con    | ingulations                |                         |
|         |        |           |             |              |        |         | p      | oroje    | Organize   | Favorites                  |                         |
|         |        |           |             |              |        |         |        | 11.0     |            |                            | v                       |

#### i apareixerà aquesta pantalla:

| € → C ()                                                       | localhost:7001/fambo/vusSimulacio.jsp                                                       |                  | 1 |
|----------------------------------------------------------------|---------------------------------------------------------------------------------------------|------------------|---|
| Diputació<br>Barcelona                                         |                                                                                             | Accés Restrinoit |   |
| identificació                                                  |                                                                                             |                  |   |
| Usuari<br>Contrasenya<br>Perfil<br>Ens<br>Orgànic<br>Aplicacio | DPS\$SOLISRC<br>Administrator FAM<br>Diputació de Barcalona<br>Ser. de Salut Pública<br>FAM |                  |   |
|                                                                |                                                                                             |                  |   |

Donant-li al buttó "Entrar" s'entrarà a l'aplicació:

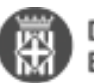

| ⇒ C                                                                     | ③ localhost7001/                                                                                                    | fambo/index                                                                       |             |                                                                      |               |   |   | 1 |
|-------------------------------------------------------------------------|----------------------------------------------------------------------------------------------------|-----------------------------------------------------------------------------------|-------------|----------------------------------------------------------------------|---------------|---|---|---|
| Dip<br>Bar                                                              | putació<br>rcelona                                                                                                    |                                                                                   |             | Framework d'Aplicacions Model                                        |               |   |   |   |
| ci                                                                      | Manteniment +                                                                                                    | Demos 👻                                                                           |             |                                                                      |               | 4 | ٥ |   |
| àgina                                                                   | a d'inici                                                                                                    |                                                                                   |             |                                                                      |               |   |   |   |
| Perfil                                                                  |                                                                                                    |                                                                                   |             |                                                                      |               |   |   |   |
| Perfil Ad                                                               | Administrador                                                                                                    |                                                                                   |             |                                                                      |               |   |   |   |
| Drets                                                                   | 3                                                                                                    |                                                                                   |             |                                                                      |               |   |   |   |
| Veure<br>Veure<br>Veure<br>Veure<br>Admin<br>Solis F<br>Admin<br>Ser. S | e entitats en mode co<br>eniment de entitats<br>e la demo de coracle<br>e la demo de compor<br>e la demo de prototip<br>nistrador<br>Ruíz, Carlos<br>nistrador<br>Salut Pública | nents<br>us                                                                       |             |                                                                      |               |   |   |   |
|                                                                         | ques pender<br>s visible per ens diba<br>vis visible per qualse                                                                                                    | nts<br>. Tasques pendents de revisar 2<br>evol ens. Tasques pendents de revisar 7 | 1           |                                                                      |               |   |   |   |
| Docur<br>Manu                                                           | ments<br>ual d'usuari                                                                                                    |                                                                                   |             |                                                                      |               |   |   |   |
|                                                                         |                                                                                                    |                                                                                   |             |                                                                      |               |   |   |   |
|                                                                         |                                                                                                    |                                                                                   |             |                                                                      |               |   |   |   |
|                                                                         |                                                                                                    |                                                                                   | <b>O</b> Pk | putació de Barcelona. Rambia de Catalunya, 126. 06008 Barcelona. Tel | . 934 022 222 |   |   |   |
|                                                                         |                                                                                                    |                                                                                   |             |                                                                      |               |   |   |   |
|                                                                         |                                                                                                    |                                                                                   |             |                                                                      |               |   |   |   |
|                                                                         |                                                                                                    |                                                                                   |             |                                                                      |               |   |   |   |
| tege                                                                    | ories: Fra                                                                                                    | amework v3                                                                        |             |                                                                      |               |   |   |   |
| tege                                                                    | ories: Pla                                                                                                    | ataforma JEE                                                                      |             |                                                                      |               |   |   |   |
|                                                                         |                                                                                                    | 1 - 1                                                                             |             |                                                                      |               |   |   |   |

Mida

119.43 KB

96.98 KB

83.71 KB

35.76 KB

121.92 KB

44.6 KB

#### URL d'origen: https://comunitatdstsc.diba.cat/wiki/fam-40-accedir-hi-laplicacio-dexemple-fam-backoffice

#### Enllaços:

Adjunt

Etiquetes: framework Etiquetes: Plataforma JEE Etiquetes: FAM - Backoffice

imatgefambackoffice\_1.png [2]

imatgefambackoffice 2.png [3]

imatgefambackoffice 3.png [4]

imatgefambackoffice 4.png [5]

imatgefambackoffice 5.png [6]

imatgefambackoffice 6.png [7]

[1] http://localhost:7001/fambo/vusSimulacio.jsp

[2] https://comunitatdstsc.diba.cat/sites/comunitatdstsc.diba.cat/files/imatgefambackoffice\_1\_0.png

[3] https://comunitatdstsc.diba.cat/sites/comunitatdstsc.diba.cat/files/imatgefambackoffice\_2\_0.png

 $\label{eq:comunitation} [4] \ https://comunitatidstsc.diba.cat/sites/comunitatidstsc.diba.cat/files/imatgefambackoffice\_3\_0.png$ 

[5] https://comunitatdstsc.diba.cat/sites/comunitatdstsc.diba.cat/files/imatgefambackoffice\_4.png

[6] https://comunitatdstsc.diba.cat/sites/comunitatdstsc.diba.cat/files/imatgefambackoffice\_5\_0.png

[7] https://comunitatdstsc.diba.cat/sites/comunitatdstsc.diba.cat/files/imatgefambackoffice\_6.png